## ANMELDUNG IN DEN FOBI-RAUM (20.116/100/2022)

Fortbildungsakademie des Ministeriums des Innern des Landes Nordrhein-Westfalen

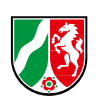

Liebe Leserinnen und Leser,

wir möchten Ihnen mit der folgenden Kurzanleitung die Anmeldung in den Fobi-Raum über ILIAS erleichtern.

Sie haben Fragen

- zum Onlinebuchungssystem, dann wenden Sie sich an die E-Akadmie unter <u>e-akademie@fah.nrw.de</u>.
- zum Basiskonto, dann kontaktieren Sie unseren Sachbearbeiter Herrn Kersten Thiemann. Ihn erreichen Sie telefonisch unter +49 (0)2323 965-1251 pder per Mail an kersten.thiemann@fah.nrw.de.
- zu behördenspezifischen Seminaren, dann nehmen Sie Kontakt zu den thematisch passenden Fachbereichen auf.
- zu ILIAS im allgemeinen, dann nutzen Sie unser Supportformular auf unserer Webseite oder wenden sich an die E-Akademie unter <u>e-akademie@fah.nrw.de</u>.

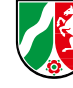

## Der Fobi-Raum

Der Fobi-Raum ist ein virtueller Seminarraum in ILIAS, in dem Sie als Fortbildungsbeauftragte alle wichtigen Informationen finden, die Sie betreffen. Vom Basiskonto bis zum Onlinebuchungssystem, haben wir alle Elemente eingebunden, die für Sie wichtig sind.

## Anmeldung in ILIAS

- Der Fobi-Raum befindet sich in unserer Lernplattform ILIAS. Zu unserem ILIAS gelangen Sie entweder über die Webseite im Bereich "FAH Online" oder über den folgenden Link: <u>https://lernplattform.fah.nrw.de/login.php?client\_id=montcenis&cmd=force\_login&lang=de</u>
- 2. Wenn Sie sich auf der Log-In-Seite unseres ILIAS befinden, müssen Sie sich dort nun anmelden. Dafür geben Sie Ihre Anmeldedaten in die vorgesehenen Eingabefeldern ein und klicken auf "Anmelden". *Hinweis: Ihre Anmeldedaten bestehen aus dem Benutzernamen (dienstliche E-Mail-Adresse) und Ihrem Passwort.*

| •• [] - < >          | D iii lennplattform.fah.nrw.de                                                                                                    | Ċ               | I 🗇 🖞 + 1                                                     |
|----------------------|----------------------------------------------------------------------------------------------------|-----------------|---------------------------------------------------------------|
| ft Akademie<br>Henne |                                                                                                    |                 |                                                               |
|                      |                                                                                                    |                 |                                                               |
|                      | Deter Nuterine,<br>wir informieren Sie durüher, dass Sie sich ab dem 16.10.2021 (der Ihre diesetliche E-Mail-Adressie in 1140                                                                                                    | anmaldan missen |                                                               |
|                      | Durch die Umstellung wurde auch ihr Passwort zunückgesetzt. Bitte fordern Sie ein neues Passw                                                                                                    | wort über       |                                                               |
|                      | "Passwort vergessen" an. Falls Sie keine E-Mail erhalten haben, schauen Sie bitte auch in ihrem Span                                                                                                    | m-Ordner nach.  |                                                               |
|                      | Probleme bei der Anmeldung? Kontaktieren Sie e-akademie@fah.nrw.de.                                                                                                    |                 |                                                               |
|                      | Ihr FAH-Team                                                                                                    |                 |                                                               |
|                      |                                                                                                    |                 |                                                               |
|                      | Bei II IAS anmelden                                                                                                    |                 |                                                               |
|                      |                                                                                                    |                 |                                                               |
|                      | Benutzername                                                                                                    |                 |                                                               |
|                      |                                                                                                    |                 |                                                               |
|                      | Passwort •                                                                                                    |                 |                                                               |
|                      |                                                                                                    |                 |                                                               |
|                      | * Erforderliche Angabe Anmeldee                                                                                                    |                 |                                                               |
|                      |                                                                                                    | -               |                                                               |
|                      |                                                                                                    |                 |                                                               |
|                      | Passwart vergessen: senauternamen vergessen:                                                                                                    |                 |                                                               |
|                      | according to a second second sec |                 |                                                               |
|                      |                                                                                                    |                 |                                                               |
|                      |                                                                                                    |                 |                                                               |
|                      |                                                                                                    |                 |                                                               |
|                      |                                                                                                    |                 |                                                               |
|                      |                                                                                                    |                 |                                                               |
|                      |                                                                                                    |                 |                                                               |
|                      |                                                                                                    |                 |                                                               |
|                      |                                                                                                    |                 |                                                               |
|                      |                                                                                                    |                 |                                                               |
|                      |                                                                                                    |                 |                                                               |
|                      |                                                                                                    |                 |                                                               |
|                      |                                                                                                    |                 |                                                               |
|                      |                                                                                                    |                 | Fortbildungsakademie                                          |
|                      |                                                                                                    |                 | des Ministeriums des Innern<br>des Landes Noodsbein Westfalen |

3. Sollten Sie Ihr Passwort vergessen haben, dann fordern Sie ein neues unter "Passwort vergessen" an.

## Der Fobi-Raum

- **4.** Nach erfolgreicher Anmeldung befinden Sie sich nun auf der Startseite unserer Lernplattform ILIAS.
- 5. Den Fobi-Raum finden Sie als virtuellen Seminarraum unter Ihren Seminaren. Zu Ihren Seminaren gelangen Sie, indem Sie auf der linken Seite in der Menüleiste "Seminare" anklicken. Im unteren Bereich der Startseite finden Sie Ihre Seminare auch unter dem Punkt "Seminare".

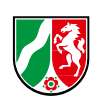

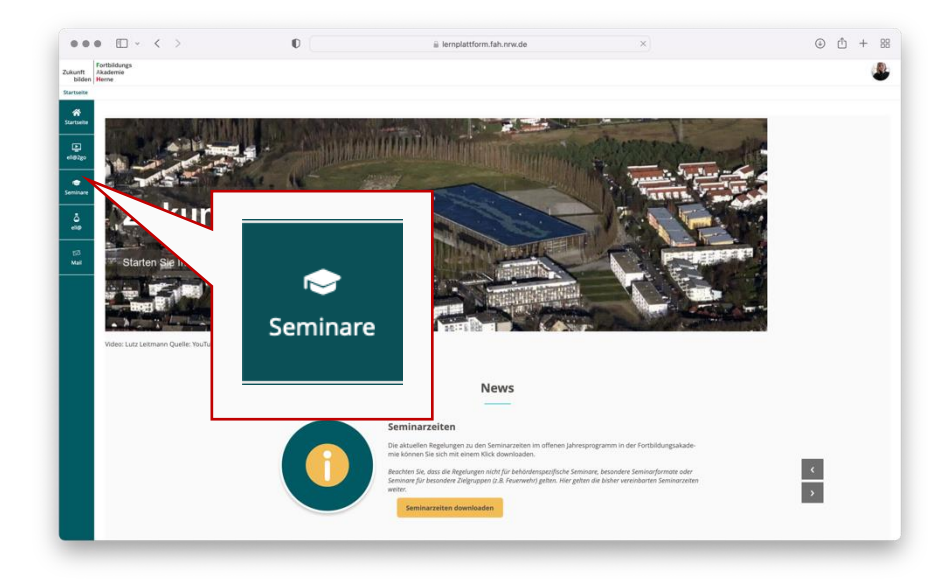

6. Sie wurden nun in Ihren Bereich "Meine Seminare und Gruppen" weitergeleitet. Dort sind alle Seminare aufgelistet, an denen Sie schon einmal teilgenommen haben. Hier finden Sie auch den Fobi-Raum, der als Seminar mit der Kennziffer 20.116/100/2022 angelegt wurde.

|              | $\blacksquare   \cdot   < \rightarrow$ | 0                                                                                                    | iii lemplattform.fah.nrw.de                                                                                                    | ٢                           |                                                     |
|--------------|----------------------------------------|----------------------------------------------------------------------------------------------------|----------------------------------------------------------------------------------------------------|-----------------------------|-----------------------------------------------------|
|              | Fortbildungsakademie: Übersicht        |                                                                                                    | 🌆 E-Mail – Alena Rehmann – Outlook                                                                                                    | 🔕 bbbserver.de - Big B      | llue Button Video-Konferenzen                       |
| Zukunft Aka  | tbildungs<br>idemie                    |                                                                                                    |                                                                                                    |                             | ۹                                                   |
|              |                                        |                                                                                                    |                                                                                                    |                             |                                                     |
| A Startseite | 📚 Übersicht                            |                                                                                                    |                                                                                                    |                             |                                                     |
| -102go       | Meine Seminare und G<br>Magazin        | Gruppen                                                                                                    |                                                                                                    | To-Do     Es sind keine To- | Dos für Sie vorhanden.                              |
|              | Testraum neue Inhalte                  |                                                                                                    |                                                                                                    | <ul> <li>Mail</li> </ul>    |                                                     |
| Seminare     | Anmeldung                              | Seminarraum                                                                                                    |                                                                                                    | Zugang zu<br>19. Okt 2021   | um FIF-Ordner in ILIAS                              |
| ō            | Räume für Seminarprogra                | ramm 2021                                                                                                    |                                                                                                    | Info zum                    | Support Ihres Online-                               |
| **           | 20.935/002/2021 FIF - I                | Forum für Innovation in der Fortbildung                                                                                                    |                                                                                                    | • 08. Okt 202               | nacinste woche                                      |
| 53           | Anneldung                              | Seminarraum                                                                                                    |                                                                                                    |                             |                                                     |
| Mal          | Räume für Seminarprogra                | ramm 2022                                                                                                    |                                                                                                    |                             |                                                     |
|              | 20.116/100/2022                        | -                                                                                                    |                                                                                                    | · ·                         |                                                     |
|              | Anneldung                              |                                                                                                    |                                                                                                    |                             |                                                     |
|              |                                        |                                                                                                    |                                                                                                    |                             |                                                     |
|              |                                        |                                                                                                    |                                                                                                    |                             |                                                     |
|              |                                        |                                                                                                    |                                                                                                    |                             |                                                     |
| ür Seminai   | rprogramm 202                          | 2                                                                                                    |                                                                                                    |                             |                                                     |
| 16/100/202   | 2                                      |                                                                                                    |                                                                                                    |                             |                                                     |
| eldung       | Ser                                    | minarraum                                                                                                    |                                                                                                    |                             |                                                     |
|              |                                        |                                                                                                    |                                                                                                    |                             |                                                     |
|              |                                        |                                                                                                    |                                                                                                    |                             | Fortbildungsakademie<br>des Ministeriums des Innern |
| 100 C        |                                        | and the second second s | and a second second s |                             | des Landes Nordrhein-Westtalen                      |

- **7.** Um in den Fobi-Raum zu gelangen, klicken Sie auf das Seminar mit der Kennziffer 20.116/100/2022.
- 8. Nun befinden Sie sich im Fobi-Raum, in dem alle wichtigen Informationen f
  ür Sie, als Fortbildungsbeauftragte, zu finden sind. Insgesamt gibt es sechs Kacheln, die die folgenden Themen behandeln:
- 9. Kurzumfrage zum Jahresprogramm 2022
- 10. Neu in der Fobistelle
- 11. Onlinebuchungssystem
- 12. Basiskonto

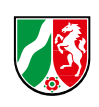

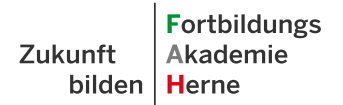

- 13. Behördenspezifische Seminare
- 14. Austauschforum
- **15.** Um in die einzelnen Themenbereiche zu gelangen, klicken Sie auf "Zu den Infos", "Zur Umfrage" oder "Zum Forum". In den einzelnen Themenbereichen finden Sie themenbezogene Dokumente, Infos und zuständige Ansprechpartner.

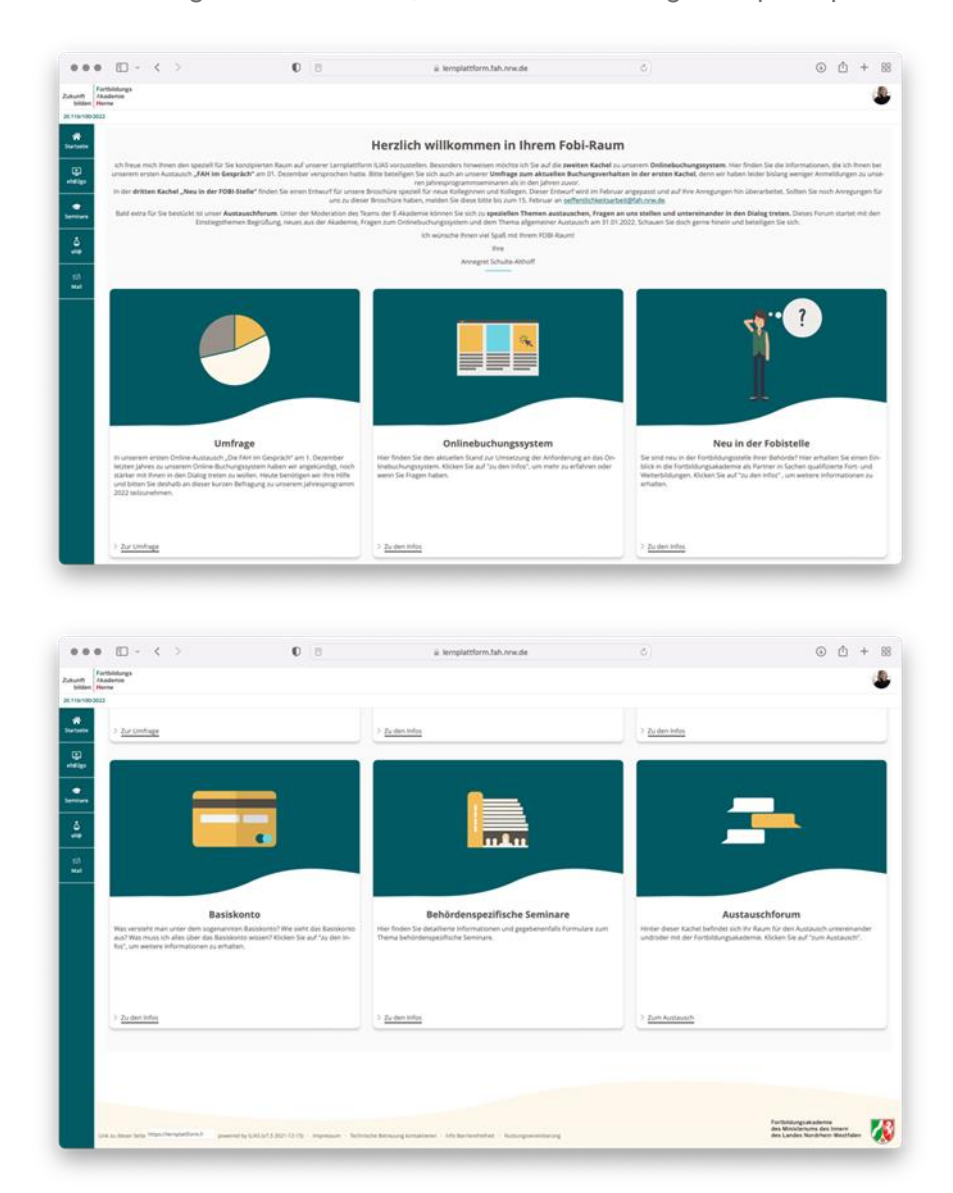

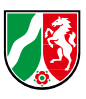